## How to set up an Individual User Profile for Housemate Finder

Go to the Advocacy Links Website www.advocacy-links.com

In the upper right corner of the screen, click the "MyLinks" dropdown an choose the "Housemate Finder Memberships"

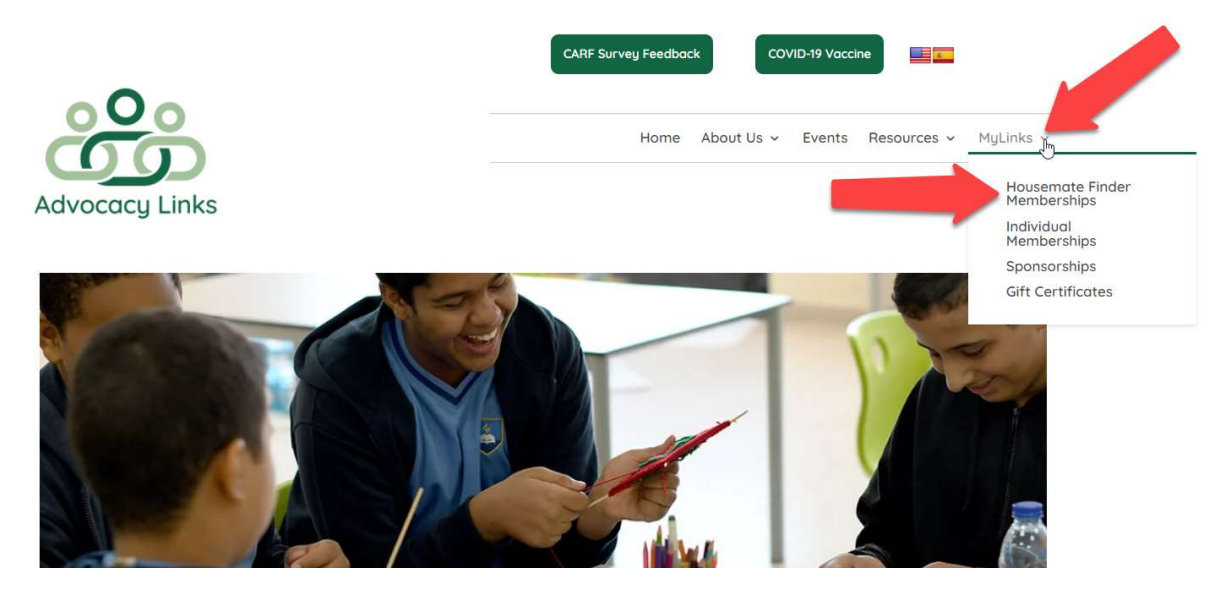

Review the options for the Memberships for Housemate Finder. Click the "join" button at the bottom of the Individual Membership.

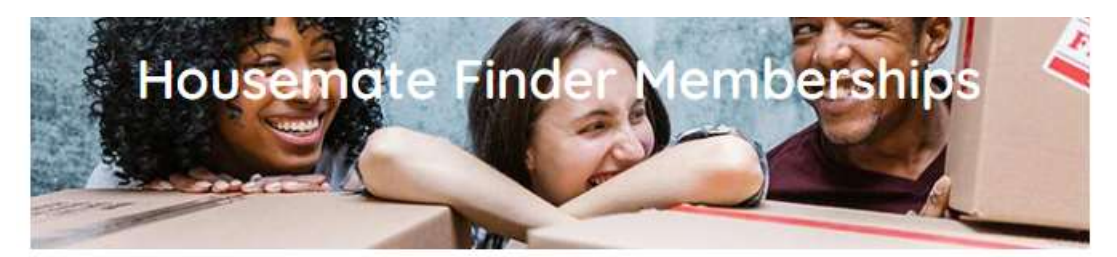

## Housemate Finder Memberships Details:

Choose from three different memberships!

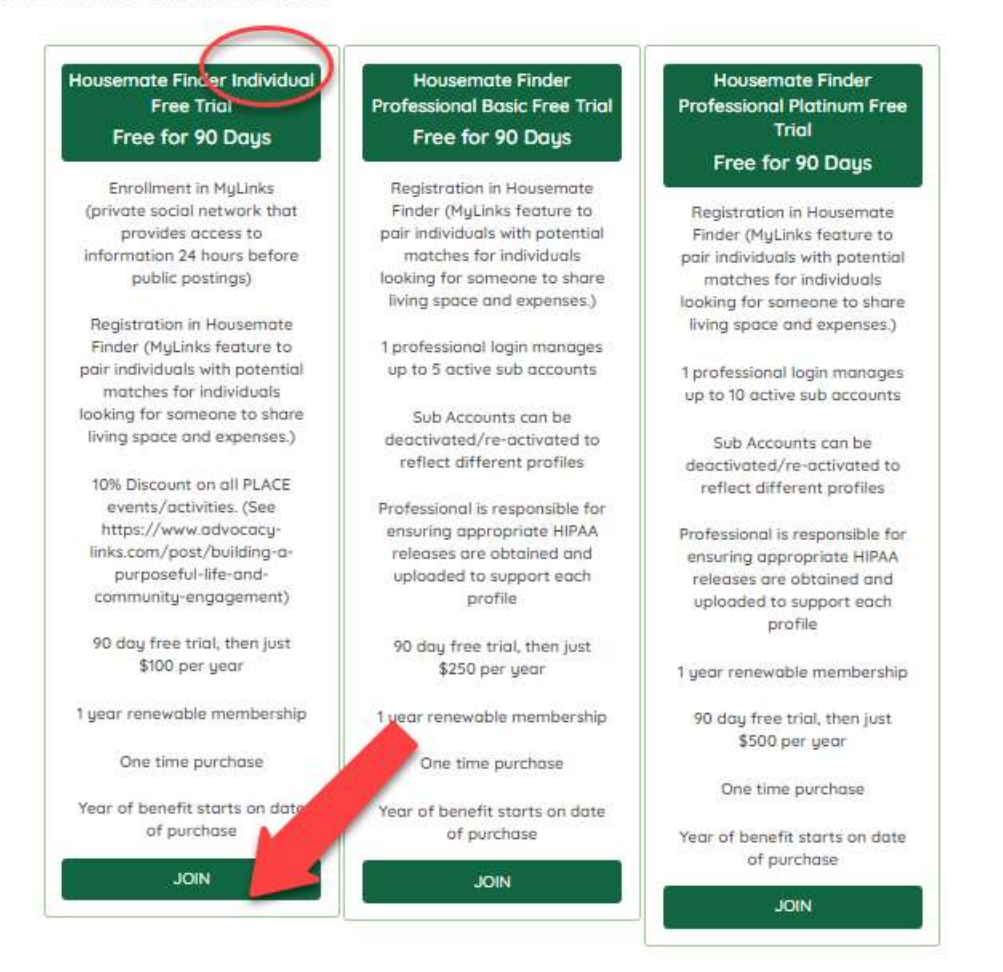

On the following screen, complete all the fields to set up your account. Review the Privacy Policy and check that box if you agree. Click the "Join" button at the bottom.

| ousemate Finder Individual<br>etails:                                                                                                    |                                                                                                    |
|----------------------------------------------------------------------------------------------------|----------------------------------------------------------------------------------------------------|
| Errollment in HyLinks (private social network that pravides access t     Registration in Housemate Finder (MyLinks feature to pair individual for sameane to share living space and expenses.)     10% Discust on all PLACE events(-activities. (More linfs)     1 year renewable membership     One time purchase     Year of benefit starts on date of purchase                                                                                                    | ta information 24 hours before public postings)<br>Is with potential matches for individuals looking |
| Price                                                                                                    |                                                                                                    |
| Bo                                                                                                    |                                                                                                    |
| Kest Nome+                                                                                                    |                                                                                                    |
| 940                                                                                                    |                                                                                                    |
| Address Line 1*                                                                                                    |                                                                                                    |
| 123 Bosanio Street                                                                                                    |                                                                                                    |
| Address Line 2:                                                                                                    |                                                                                                    |
| City+                                                                                                    |                                                                                                    |
| Rochester                                                                                                    |                                                                                                    |
| Country-                                                                                                    |                                                                                                    |
| Ukitad States (US)                                                                                                    |                                                                                                    |
| State/Province:"                                                                                                    | Make sure you remember your                                                                          |
| Indiana                                                                                                    | omail and password that you                                                                          |
| Zip/Postal Code:                                                                                                    | email and password that you                                                                          |
| 46975                                                                                                    | have entered as these will be                                                                        |
| Enol*                                                                                                    | necessary when you log in to th                                                                      |
| joyanonoy@anol.com                                                                                                    | system in the futurel                                                                                |
| Possword*                                                                                                    | System in the luture:                                                                                |
|                                                                                                    |                                                                                                    |
| Password Confirmation.*                                                                                                    |                                                                                                    |
|                                                                                                    | 8                                                                                                    |
| The second second secon | arms sat forth in the Privacy Policy.                                                                |

Once the system has created your account (approximately 30 seconds), you will see the following screen confirming your account has been created.

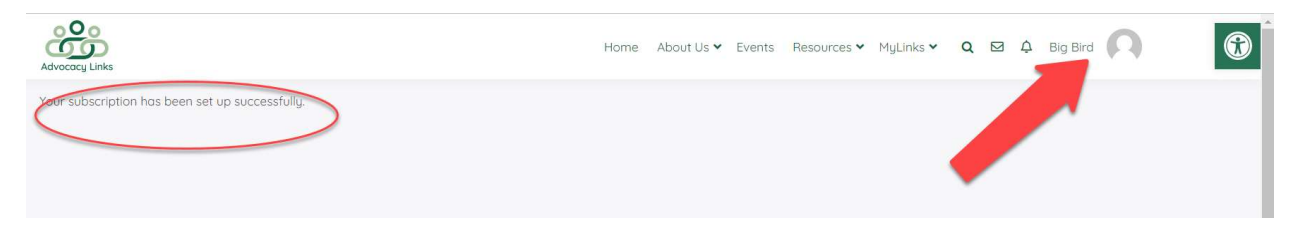